# 第2章 本地用户和组的管理

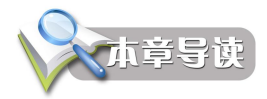

每个用户都需要有一个账户名和密码才能访问计算机上的资源。用户的账户类 型有域账户、本地账户和内置账户。域账户用来访问域内资源(将在后面章节介绍),本地账户用来本地登录,不能访问域内的资源,内置账户用来对计算机进行 管理。

组是权限相同账户的集合,管理员通常通过组来对用户的权限进行设置,从而 简化了管理。本章将详细介绍用户和组的管理。

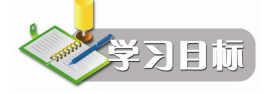

- 1. 了解本地账户的类型与命名规则
- 2. 为企业用户创建和管理本地账户
- 3. 了解本地组的概念
- 4. 为企业各部门创建和管理本地组

## 2.1 本地账户

#### 2.1.1 账户的类型

Windows Server 2008 作为独立服务器或域中的成员服务器时,在计算机操作系统中有两种本地账户:系统管理员创建的本地账户和 内置本地账户。

#### 1. 本地账户

本地账户可以建立在 Windows Server 2008 独立服务器、成员服务器以及 Windows Vista 等系统中。本地账户只能在本地计算机 上登录,无法访问其他计算机资源。

本地计算机上有一个管理账户数据的数据库,称为 SAM (Security Accounts Managers,安全账户管理器),SAM 数据库文件路径为"\Windows\system32\config\

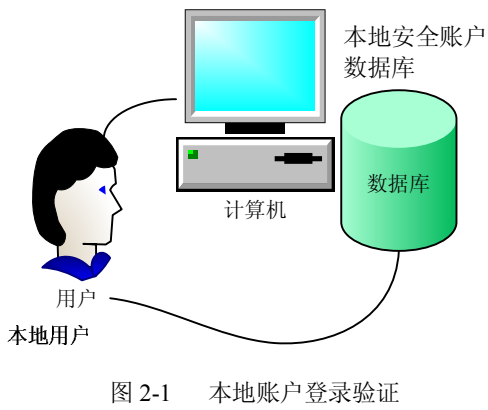

SAM"。在 SAM 中,每个账户被赋予唯一的 SID (Security Identifier,安全识别号)。

Windows 内部进程识别账户是用 SID,而不是用账户名。用户要访问本地计算机,都需要经过该机 SAM 中的 SID 验证。如图 2-1 所示。

### 2. 内置本地账户

Windows Server 2008 中还有一种账户类型叫内置账户。当系统安装完毕后,系统会在服务器上自动创建它们。在独立服务器上或是成员服务器上,内置本地账户有:Administrator和 Guest,创建在 SAM 中。

Administrator (系统管理员): 它拥有最高的权限,管理着 Windows Server 2008 系统。可以将 Administrator 的名字进行更改,但不能删除该账户。该账户无法被禁止,永远不会到期,不受登录时间限制。

Guest (来宾): 是为临时访问计算机的用户提供的。该账户自动生成,且没有密码,不能被删除,可以更改名字。Guest 只有很少的权限,默认情况下,该账户被禁止使用。例如 当我们希望局域网中的用户都可以登录到自己的电脑,但又不愿意为每一个用户建立一个账 户,就可以启用 Guest。

### 2.1.2 账户名与密码的命名规则

账户名的命名规则如下:

- 账户名必须唯一,且不分大小写。
- 用户名最多可包含 256 个字符。
- ● 在账户名中不能使用的字符有: '、/、\、[、]、:、;、|、=、,、+、\*、?、<、>。
- 用户名可以是字符和数字的组合。
- 用户名不能与组名相同。

账户密码规则如下:

- 必须为 Administrator 账户分配密码, 防止未经授权就使用。
- 系统默认用户的密码至少 6 个字符,还要至少包含 A~Z、a~z、0~9、非字母数 字(例如!、#、\$、%)等四组字符中的三种。
- 密码的长度在 8~128 之间。
- 密码不包含全部和部分的用户账户名。
- 密码中不能使用以下字符: '、/、\、|、;、:、=、,、+、[、]。

### 2.1.3 创建本地账户

本地账户是工作在本地机的,只有 Administrators 组的成员例如 Administrator 才能创建本地用户。下面我们举例说明如何创建本地用户。例如:在 Windows Server 2008 独立服务器或成员服务器上创建本地账户 Emily,设置密码,并用该账户登录系统。操作如下:

步骤 1: 从"开始"→"管理工具"→"计算机管理"→"本地用户和组"菜单,打开 "本地用户和组"窗口,在窗口中右击"用户",选择"新用户"菜单。

步骤 2: 打开"新用户"窗口,输入如图 2-2 所示内容。

- 用户名:系统本地登录时使用的名称。
- 全名:用户的全称。
- 描述:关于该用户的说明文字。

Windows Server 2008 网络管理

| 新用户      |            |         | <u>? ×</u> |
|----------|------------|---------|------------|
| 用户名(0):  | Emily      |         |            |
| 全名(F):   | Emily      |         |            |
| 描述(0):   |            |         |            |
|          |            |         |            |
| 密码(P):   |            | ••      |            |
| 确认密码(C): |            | <b></b> |            |
| ▶ 用户下次登  | 录时须更改密码(M) |         |            |
| ┏ 用户不能更  | 改密码(S)     |         |            |
| □ 密码永不过  | 期(W)       |         |            |
| □ 帐户已禁用  | (B)        |         |            |
|          |            |         |            |
| 帮助(H)    |            | 创建(E)   | 关闭(0)      |

图 2-2 创建本地新账户

- 密码:用户登录时使用的密码。
- 确认密码:为防止密码输入错误,需再输入一遍。
- 用户下次登录时须更改密码:用户首次登录时,使用管理员分配的密码,当用户再次登录时,强制用户更改密码,用户更改后的密码就只有自己知道,保证了安全使用。我们这里是管理员统一创建账户,应该选择此项。
- 用户不能更改密码:通常用于公共账户,防止有人更改密码。
- 密码永不过期:密码默认的有限期为 42 天,超过 42 天系统会提示用户更改密码。
   选择此项表示系统永远不会提示用户改密码。
- 账户已禁用:选择该项表示任何人都无法使用这个账户登录,适用于某员工休假时,防止他人冒用该账户登录。

步骤 3: 注销当前账户,用新账户测试是否可以正常登录。

步骤 4: 重复以上步骤为企业内全部员工创建账户。

#### 2.1.4 更改账户

如果要对已经建立的账户更改登录名,则在"计算机管理"→"本地用户和组"→"用 户"列表中选择,右击该账户,选择"重命名",输入新名字,如图 2-3 所示。

| 🛃 计算机管理                                               |                          |           |     | × |
|-------------------------------------------------------|--------------------------|-----------|-----|---|
| ; 文件()》 操作(A) 查看(V) 帮                                 | R助 (H)                   |           |     |   |
| 🗢 🔿 🖄 📅 🐹 🖼 📄                                         |                          |           |     |   |
| 🛃 计算机管理 (本地)                                          | 名称    全名                 |           | 操作  | _ |
|                                                       | 🐓 Administr              |           | 用户  |   |
| <ul> <li>☑ ☑ ① 仕労计划程序</li> <li>☑ ☑ 圖 事件查看器</li> </ul> | 🚝 Emily Emily<br>💭 Guest | 设置密码(S).  |     | • |
| □ 20 共享文件夹 □ 40 本地用户和组                                | -                        | 所有任务(K)   | + y |   |
|                                                       |                          | 冊\$\$余(D) | ■多  | ٠ |
| 田 @ 可靠性和性能                                            |                          | 重命名(M)    |     |   |
| → 设备管理器                                               |                          | 属性(R)     |     |   |
| □ 🚟 存储                                                |                          | 帮助(H)     |     |   |
| 田 🌆 服务和应用程序                                           | -                        |           |     |   |
|                                                       | •                        | •         |     |   |
|                                                       |                          |           |     |   |

图 2-3 更改账户

28

### 2.1.5 删除账户

如果某用户离开公司,为防止其他用户使用该用户账户登录,就要删除该用户的账户。 在"计算机管理"→"本地用户和组"→"用户"列表中选择,右击该账户,选择"删除" →"是",如图 2-3 所示。

### 2.1.6 更改账户密码

重设密码可能会造成不可逆的信息丢失。出于安全的原因,要更改用户的密码分以下几 种情况:

如果用户在知道密码的情况下想更改密码,他在登录后按 Ctrl+Alt+Delete 组合键,如图 2-4 所示,输入正确的旧密码,然后输入新密码。

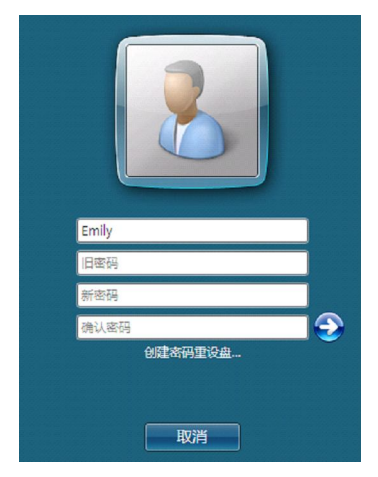

图 2-4 更改密码

如果用户忘记了登录密码,并且事先已经创建了"密码重设盘",则使用密码重设盘来 进行密码重设,密码重设只能在本地机中设置。创建密码重设盘的步骤如下:

步骤 1: 用户登录后按 Ctrl+Alt+Delete 组合键,单击"创建密码重设盘"(见图 2-4), 打开"忘记密码向导"窗口,如图 2-5 所示,选择"下一步"按钮。

| 意記密码向导 |                                                                                          | X |
|--------|------------------------------------------------------------------------------------------|---|
|        | 欢迎使用忘记密码向导                                                                               |   |
|        | 此向导帮助您创建一个"宏码重置" 磁盘。如果您忘<br>记了用户账户的密码,无法登录,您可以用此盘创建<br>一个新密码。<br>注意:无论您更改密码多少次,您只需要创建此盘一 |   |
|        | 次。<br>整告: 任何人都可以用比盘重责密码,并由此访问批                                                           |   |
|        | 張戶。<br>要继续,请单击"下一步"。                                                                     |   |
|        | < 上一步 (B) 下一步 (D) > 取消                                                                   |   |

图 2-5 进入向导

步骤 2: 如图 2-6 所示,按照提示,选择优盘作为密码重置盘,单击"下一步"按钮。 步骤 3: 如图 2-7 所示,输入当前的密码。单击"下一步"按钮。

| 其記書與向导                                        | 忘记密码向导                                          |
|-----------------------------------------------|-------------------------------------------------|
| 》<br>的建密码重置盘<br>向导将把此用户帐户的密码信息保存到下面的驱动器中的磁盘上。 | 当前用户帐户密码<br>此向导需要知道用户帐户的当前密码。                   |
| 我想在下面的驱动器中创建一个密码密钥盘 (F):                      | 确认磁盘仍然在驱动器中,然后输入当前用户帐户密码。如果此帐户<br>没有密码,保留此程为空白。 |
| <u> </u>                                      | 当前用户帐户密码 (0):<br>┃●●●●●●●●                      |
| <上一步 (B) 下一步 (B) > 取消                         | <上一步(8) 下一步(0) > 取消                             |

图 2-6 用优盘作为密码重置盘

图 2-7 输入密码

步骤 4: 如图 2-8 所示,系统开始创建密码重置盘,单击"下一步"按钮完成密码重置 盘的创建。

用户忘记密码后,可以利用密码重置盘设置新密码。步骤如下:

步骤 1: 在用户登录输入密码有错时,会出现如图 2-9 所示窗口,单击"重设密码"。

| 忘记密码向导                      |                     | ×  |
|-----------------------------|---------------------|----|
| 正在创建密码重置磁盘<br>请稍候,向导正在创建磁盘。 |                     |    |
| 进度: 100% 已完成                |                     |    |
|                             |                     |    |
|                             |                     |    |
|                             |                     |    |
|                             |                     |    |
|                             |                     |    |
|                             | <上一步(B) 下一步(M) > 取消 | ŧ. |
|                             |                     |    |

图 2-8 创建密码重置盘

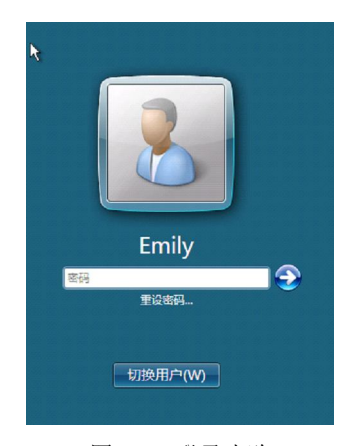

图 2-9 登录失败

步骤 2: 打开"重置密码向导"窗口,如图 2-10 所示,选择密码重置盘所在的驱动器, 单击"下一步"按钮。

步骤 3: 如图 2-11 所示,输入新的密码和密码提示,单击"下一步"按钮,完成密码重置工作。用户 Emily 就可用新密码登录了。

如果用户 Emily 既忘了自己密码又没有密码重置盘,可以让 Administrator 为其更改密码。更改账户密码的步骤为: 以 Administrator 账户登录,在"计算机管理"→"本地用户和组"→"用户"列表中选择,右击 Emily 账户,选择"设置密码"菜单项,如图 2-12 所示,输入新密码即可。

| 正式:空臼向导                             | ●1雲茶四向导 × × 1<br>●1雲用户帐户密码<br>您将可以用新密码登录到此用户帐户。                                                              |
|-------------------------------------|----------------------------------------------------------------------------------------------------|
| 密码密钥盘在下面的握动器中 @).<br>图1985105 (好:1) | 为此用户账户选择一个新密码。此密码将着换旧的密码,此账户的所<br>有其它情息将保持不变。<br>输入新密码:<br>■ ●●●●●●●<br>再次输入密码以输认:<br>■ ●●●●●●●<br>输入一个密码提示: |
| <上−歩0) 下−歩0) > 取消                   | <u>&lt;上−歩α)下−歩α)</u><br>取清                                                                                  |

图 2-10 使用密码重置盘

图 2-11 输入新密码

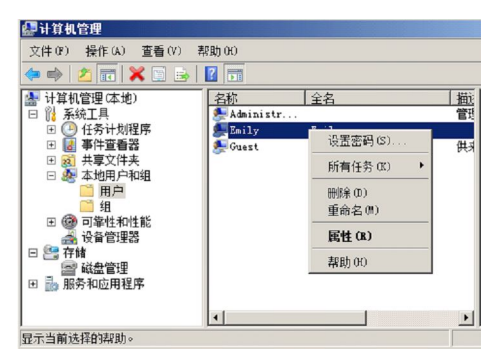

图 2-12 用 Administrator 重设账户密码

### 2.1.7 禁用与激活本地账户

当某个用户长期休假,就要禁用该用户的账户,不允许该账户登录。该账户信息会在计算机管理窗口中显示为"×"。禁用 Emily 账户的步骤如下:

右击 Emily 账户,选择"属性",打开如图 2-13 所示的窗口,选择"账户已禁用"。如 果要重新启用某账户,只要取消"账户已禁用"复选框即可。

| 透程控制     终端服务配置文件     拨入       常規     東羅子     配置文件     环境     全通       金     金          金     金           金     金            二            第            第            第            第            第            第            第            第            第            第 <th>ily 属性</th> <th></th> <th></th> <th></th> <th></th> <th>?</th>                                                                                                    | ily 属性                                              |                                            |                  |            |        | ?       |
|----------------------------------------------------------------------------------------------------|-----------------------------------------------------|--------------------------------------------|------------------|------------|--------|---------|
| Eaily       全名(P):     Paily       闡述(D):     []       開戶下次臺景时须更改密码(D)     []       開戶不能理政密码(D)     []       第時未不过期(P)     []       休户已协定(D)     []                                                                                                    | 远程控制<br>常规                                          | <br>隶属于                                    | 终端服务配置<br>  配置文件 | [文件<br>  环 | 援<br>負 | 入<br>会话 |
| <ul> <li>         ・</li> <li>         ・</li> <li></li></ul> | Emil<br>全名(F):                                      | y<br>Emily                                 |                  |            |        | _       |
| <ul> <li>用户下次臺景封須更改密码(0)</li> <li>用户不能理论密码(0)</li> <li>密码未不过時(0)</li> <li>零件户目前(1)</li> <li>等件户已清定(0)</li> </ul>                                                                                                    | 描述(0):                                              |                                            |                  |            |        |         |
|                                                                                                    | □ 用户下次覆<br>□ 用户不能更<br>□ 密码永不远<br>□ 帐户已禁用<br>□ 帐户已铁炭 | 終录时须更改留<br>政密码(C)<br>其期(P)<br>∃(B)<br>≣(0) | 容碍 (#)           |            |        |         |
|                                                                                                    |                                                     |                                            |                  |            |        |         |
| 77-2- 1 7-14                                                                                                    |                                                     |                                            |                  |            |        |         |

图 2-13 禁用本地账户

【提示】为了安全起见,可以使用以上步骤把内置账户 Guest 禁用。

### 2.1.8 账户属性

账户的属性如图 2-14 所示,包括常规、隶属于、配置文件、环境、会话、拨入、终端 服务配置文件和远程控制等项目。

| Enily 居住 |       |         |            | ? × |
|----------|-------|---------|------------|-----|
| い 远程控制   | 1 4   | 端服务配置文件 | ŧ ĺ        | 拔入  |
| 常规       | 隶属于   | 配置文件    | 环境         | 会话  |
| 隶属于(M):  |       |         |            |     |
| 2 Users  |       |         |            |     |
| se w1    |       |         |            |     |
|          |       |         |            |     |
|          |       |         |            |     |
|          |       |         |            |     |
|          |       |         |            |     |
|          |       |         |            |     |
|          |       |         |            |     |
|          |       |         |            |     |
|          |       |         |            |     |
|          |       |         |            |     |
| ·        |       | 直到下一次用  | 户登录时对用     | 户的组 |
| 添加(0)    | 删除(R) | 成员关系的更  | 改才生效。      |     |
|          |       |         |            |     |
|          |       |         |            |     |
|          | 确定    | 取消 [    | 应用 (A)     |     |
|          | AND E |         | ALL STORES |     |

图 2-14 账户属性

- "常规"选项卡主要设置用户名描述和密码期限的问题,见 2.1.7 节。
- "隶属于"选项卡设置用户所属组,通过"添加"按钮,将用户添加到合适的用户 组中去。
- "配置文件"选项卡说明了用户每次登录系统时都使用的配置文件设置的桌面、控制面板设置、可用的菜单选项以及应用程序等。
- "拨入"选项卡和远程访问 VPN 的设置有关。
- "环境"、"会话"、"远程控制"和"终端服务配置文件"选项卡都和终端服务有关。具体配置见有关终端服务器配置的内容。

# 2.2 本地组

#### 2.2.1 组的概念

组是账户、联系、计算机和其他组的集合。组用于以下目的:管理用户和计算机的访问,其访问范围包括网络对象、本地对象、共享、打印机队列和设备等;创建分配表;筛选 组策略等。

Windows Server 2008 也使用唯一安全标识符 SID 来跟踪组。权限的设置都是通过 SID 设置的,不是利用组名。

### 2.2.2 组的类型

在 Windows Server 2008 独立服务器或成员服务器上的工作组称为本地组。该组的成员 是本地账户,这些组账户的信息被存储在本地安全账户数据库(SAM)内。本地组有两种类型:用户组和系统内置的组。

### 2.2.3 创建本地组

创建本地组的用户必须是 Administrators 组、Account Operators 组的成员。例如在 Windows Server 2008 上建立本地组 wl 并将本地账户 Emily 添加到该组中,步骤如下:

步骤1:以Administrator身份登录。

步骤 2: 单击"开始"→"管理工具"→"计算机管理"→"本地用户和组"→ "组", 右击"组", 选择"新建组", 如图 2-15 所示, 打开"新建组"窗口。

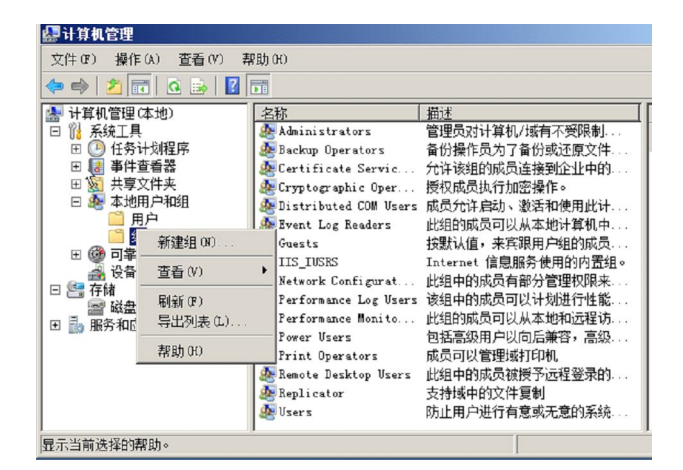

图 2-15 新建本地组

步骤 3: 如图 2-16 所示,在"新建组"窗口中,输入组名、组的描述。

| 新建组    |        |       | ? ×   |
|--------|--------|-------|-------|
| 组名(G): | wl     |       |       |
| 描述(0): | 网络专业   |       |       |
| 成员(M): |        |       |       |
|        |        |       |       |
|        |        |       |       |
|        |        |       |       |
|        |        |       |       |
|        |        |       |       |
| 添加 (A) | 删除 (R) |       |       |
| 帮助(H)  |        | 创建(C) | 关闭(0) |

图 2-16 输入组名

步骤 4: 如图 2-16 所示, 单击"添加"按钮打开如图 2-17 所示的窗口, 手工输入用户

名或者通过查找选择用户名,单击"确定"按钮。

步骤 5: 回到如图 2-18 所示的窗口,单击"创建"按钮完成创建工作,本地组是用背景 为计算机的两个人头像来表示。

|                                 | 新建组                                      | ? X   |
|---------------------------------|------------------------------------------|-------|
|                                 | 组名(0): 11                                |       |
|                                 | 描述(0): 网络专业                              |       |
|                                 | 成员 (M):                                  |       |
| 选择用户 <b>?</b> ×                 | Emily Emily                              |       |
| 选择此对象类型(S):                     |                                          |       |
| 用户或内置安全主体 对象类型 (0)              |                                          |       |
| 查找位置 (F):                       |                                          |       |
| YIN2008-0 查找范围 (L)              |                                          |       |
| 输入对象名称来选择 (元例) (8):             | 1                                        |       |
| WIN2008-0/Emily         检查名称(C) | <b>添加 (A)</b> 删除 (B)                     |       |
|                                 |                                          |       |
|                                 | 帮助()()()()()()()()()()()()()()()()()()() | 关闭(0) |

图 2-17 选择用户

图 2-18 创建完毕

步骤 6: 重复以上步骤,根据第 1 章 1.1.2 节的规划,为企业各部门创建组,并把各部门的账户加入到组中。

### 2.2.4 管理本地组

在"计算机管理"窗口右边的组列表中,用鼠标右击选定的组,如图 2-19 所示,选择 菜单中的相应选项可以删除组、更改组名等。

| 文件(足)操作(A) 查看(V) 素<br>◆● ➡ 2 1 1 1 1 1 1 1 1 1 1 1 1 1 1 1 1 1 1                                                                                                    | 彩助 (H)<br>【2 <b>1</b> 1                                                                                                    |                                                                                                    |                                                                                                    |
|----------------------------------------------------------------------------------------------------|----------------------------------------------------------------------------------------------------|----------------------------------------------------------------------------------------------------|----------------------------------------------------------------------------------------------------|
| <ul> <li>→ 计算机管理(本地)</li> <li>□ ○○ 系统工具</li> <li>□ ○○ 代令计划程序</li> <li>□ ○○ 平均重叠器</li> <li>□ ○○ 共享文件共</li> <li>□ ○○ 中地用户和组</li> <li>□ ○○ 可举性和性能</li> <li>○○ 可举性和性能</li> <li>○○ ○○ ○○ ○○ ○○○</li> <li>○○ ○○○○○○○○○○○○○○○○○○○○○○○○○○○○○○○○○○</li></ul> | 注标<br>「1<br>「1<br>「Sers<br>Replicator<br>Remote Deskt<br>Print Operat<br>Power Users<br>Performance<br>Network Conf<br>「IS_USES<br>Guests<br>Event Log Res<br>Distributed C<br>Cryptographic<br>Certificate S<br>Performance<br>Event Log Res<br>Distributed C<br>Corptographic<br>Certificate S<br>Performance<br>Event Log Res<br>Distributed C<br>Corptographic<br>Certificate S<br>Performance<br>Certificate S<br>Performance<br>Performance<br>Performance | 描述<br>家加到组(A)<br>所有任务(X)<br>删除(D)<br>重命名(M)<br><b>属性(R)</b><br>帮助(R)<br>和助(R)<br>Internet<br>技態认值。<br>比組的成式<br>EQPL:<br>为许该组E | □<br>「有意或无意的系统<br>之件買制<br>局被授予远程登录的<br>對城打印机<br>中以向后兼容,高级<br>可以从本地和远程访<br>同可以计划进行性能<br>局可部分管理权限来<br>信息服务使用的内责组。<br>来宾限用户组的成员<br>表可以从本地计算机中<br>造可、数若和使用此计<br>点行加密操作。<br>约成员连接到企业中的<br>是、了各公动动运面文件, ● |

图 2-19 管理本地组

### 2.2.5 内置组

Windows Server 2008 在安装时会自动创建一些组,这种组叫内置组,如图 2-20 所示。 内置组创建在 Windows Server 2008、Windows Server 2003/Windows 2000 Server/Windows NT 独立服务器或成员服务器、Windows Vista、Windows NT Workstation 等非域控制器的本地安全账户数据库中。这些组在建立的同时就已被赋予一些权力,以便管理计算机。

| 計算机管理(本地) </th <th><ul> <li>録计算机管理</li> <li>文件(2) 操作(4) 查看(7) 帮</li> <li>◆ ● 2 前 0 ● 2</li> </ul></th> <th>移動 (H)<br/>11</th> <th></th> <th></th> | <ul> <li>録计算机管理</li> <li>文件(2) 操作(4) 查看(7) 帮</li> <li>◆ ● 2 前 0 ● 2</li> </ul>                                                                                                    | 移動 (H)<br>11                                                                                                    |                                                                                                    |  |
|----------------------------------------------------------------------------------------------------|----------------------------------------------------------------------------------------------------|----------------------------------------------------------------------------------------------------|----------------------------------------------------------------------------------------------------|--|
|                                                                                                    | <ul> <li>計算机管理(本地)</li> <li>□ (2) 系统工具</li> <li>□ (2) 任务计划程序</li> <li>□ (2) 任务计划程序</li> </ul> | Administrators<br>Administrators<br>Backup Operators<br>Cryptographic Oper<br>Bistributed COM Users<br>Bistributed COM Users<br>Burst<br>Guests<br>HIS_IUSRS<br>Network Configurat<br>Performance Log Users<br>Print Operators<br>Remote Desktop Users<br>Replicator<br>Users | 描述<br>管理员计算机/域有不受限制。<br>备份操作员为了备份或还原文件<br>方许该组的成员连接到近让中的。<br>授权成员认行加密操作。<br>成员行许启动、激活和使用此计<br>此短的成员可以从本地计算机中。<br>大按键认值。来究跟用户组的成员。<br>Internet 信息服务使用的内置组。<br>此组中的成员可以从本地和远程协<br>包括高级用户以向后兼容,高级、<br>成员可以成本型地行控能。此组中的成员可以从本地和远程协<br>包括高级用户以向后兼容,高级、<br>成员可以同志兼容,高级、<br>成员可以应该提示了起程登录的<br>支持域中的文件重制<br>防止用户进行有意或无意的系统 |  |

图 2-20 内置组

- Administrators: 在系统内有最高权限,可以赋予权限;添加系统组件,升级系统; 配置系统参数,如注册表的修改;配置安全信息等权限。内置的系统管理员账户是 Administrators 组的成员。如果这台计算机加入到域中,域管理员自动加入到该 组,并且有系统管理员的权限。
- Backup Operators: 该组的成员可以备份和还原服务器上的文件,而不管保护这些文件的权限如何。因为执行备份任务的权限高于所有文件权限。但是该组成员不能更改文件安全设置。该组成员的具体权限有通过网络访问此计算机;允许本地登录;备份文件和目录;跳过遍历检查;作为批处理登录;还原文件和目录;关闭系统。
- Cryptographic Operators: 已授权此组的成员执行加密操作。
- Distributed COM Users: 允许成员启动、激活和使用此计算机上的分布式 COM 对象。
- Guests: 内置的 Guest 账户是该组的成员,该组的成员拥有一个在登录时创建的临时配置文件,在注销时,该配置文件被删除。
- IIS\_IUSRS: 这是 Internet 信息服务(IIS)使用的内置组。
- Network Configuration Operators: 该组的成员可以更改 TCP/IP 设置并更新和发布 TCP/IP 地址。
- Performance Monitor Users: 该组的成员可以从本地服务器和远程客户端监视性能计数器。
- Performance Log Users: 该组的成员可以从本地或远程管理性能计数器、日志和警报。
- Power Users:存在于非域控制器上,可进行基本的系统管理;如共享本地文件夹、管理系统访问和打印机、管理本地普通用户;但是它不能修改 Administrators 组、Backup Operators 组,不能备份/恢复文件,不能修改注册表。
- Remote Desktop Users: 该组的成员可以通过网络远程登录。
- Users: 是一般用户所在的组,新建的用户都会自动加入该组;对系统有基本的权力,如运行程序,使用网络;不能关闭 Windows Server 2008;不能创建共享目录和

本地打印机。如果这台计算机加入到域,则域的用户自动被加入到该机的 Users 组。

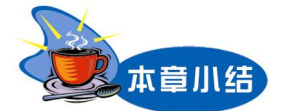

本章首先介绍用户的分类,在 Windows Server 中用户包括本地账户和域账户(后面章节介绍)以及各种内置账户。本地账户对应工作组模式,只能在本地机运行;内置账户是为了方便管理系统而设置的账户。然后又介绍了如何管理不同账户,如:建立账户、删除账户、更改密码等。本章最后介绍了 Windows 组的概念以及对它的管理。组是权限相同的用户的集合,是为了方便管理这些权限相同的用户引入的概念。根据工作模式不同组分为本地组和 域组。本章重点介绍本地组的创建和管理。本地组信息被存储在本地安全账户数据库 (SAM)内。

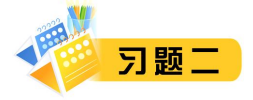

一、理论习题

1. Windows Server 2008 本地账户存储在\_\_\_\_\_中; Windows Server 2008 内置账户中, 默认被禁用 的是 。

2. 下列哪个账户名不是合法的账户名? \_\_\_\_\_。

A. abc\_123 B. windows book

C. dictionar\* D. abdkeofFHEKLLOP

3. 本地账户的类型分为\_\_\_\_\_和\_\_\_\_。

4. 用户忘记密码,该采取什么方式处置?

### 二、上机练习项目

1. 项目 1: 在独立或成员服务器上建立本地组 Group\_test、本地账户 User1, 把 User1 加入到 Group test 组中;设置 User1 用户下次登录时要修改密码。

2. 项目 2: 用项目 1 建立的账户 User1 登录,修改密码。